#### **Basic Info**

<u>Disk Inspector</u> is simple-to-use tool for creating catalogs your disks quick and easy Disk Inspector support any media storages which have letter in system.

I try make system which work instead of you.

If on disk have object contain comments, (as "files.bbs", "file-id.dis" etc) Disk Inspector extract it and assign.

Disk Inspector scan major types of archives (ARJ,RAR,ZIP,LZH,HA) and present it as ordinary folders. Disk Inspector main screen in standard mode looks like the following:

| DiskInspector(C:\Program        | Files\DevStudio\VB\ | big4.dic)  |            |                   | _ 🗆 × |
|---------------------------------|---------------------|------------|------------|-------------------|-------|
| <u>File Tools Options H</u> elp |                     |            |            |                   |       |
| 🏹 M 🗅 🚅 🗟 😒                     | 38722               | 5 E I      |            |                   |       |
| 980415_2051                     | Name                | Size       | Date       | Comment           |       |
| 980807_2213                     | VACATION            | < FOLDER > | < FOLDER > | 1.60.035.00.715.0 | ~ ~   |
| 3DACTION698                     | INSTALL.EXE         | 30224      | 13-01-1998 |                   |       |
| BEASTWAR                        | README.TXT          | 9807       | 12-11-1997 |                   |       |
| CARRIEN                         | DVINTRO.TXT         | 3949       | 22-11-1997 |                   |       |
|                                 |                     |            |            |                   |       |
| EDBSAKEN                        |                     |            |            |                   |       |
| HEX2PBTL                        |                     |            |            |                   |       |
| ULAKE 2AD.F                     |                     |            |            |                   |       |
| 0 QUAKE_2                       |                     |            |            |                   |       |
| RR_RIDES.A                      |                     |            |            |                   |       |
| BB SPEC_OPS                     |                     |            |            |                   |       |
| UNREAL                          |                     |            |            |                   |       |
| Witer                           | 1                   |            |            |                   |       |
| RUSWIN95                        |                     |            |            |                   |       |
| delfi3                          |                     |            |            |                   |       |
| AURA3_97                        |                     |            |            |                   |       |
| RUSW95B_USB                     |                     |            |            |                   |       |
|                                 | 3 files (43 Kb)     |            |            |                   |       |
| 3DACTION698\CARRIBN             |                     |            | 26.10.98   | 22:36             | 11.   |

On Left view you can see yours disks and folders ,on Right view - contents of folder or orchive or folder inside archive. All as in Explorer, only archives presents as ordinary folders. Double click opens next level ot directory tree.

Left Click will open context pop-up menu

Another interesting thing: Alternative view mode - Category View. In this mode you see Catalog content as categories: (Images, binaries, documents etc) You may manage categories on-fly over <u>context menu</u>. You may see screenshot in this mode below.

| 📅 DiskInspector(C:\Program      | Files\DevStudio\VB\ | big4.dic) |            |         | - 🗆 🗡    |
|---------------------------------|---------------------|-----------|------------|---------|----------|
| <u>File Tools Options H</u> elp |                     |           |            |         |          |
| <b>7</b> 🗛 🗋 😂 🖳 🚿              | S 🗗 🗑 🔛 🔛           | 👪 🗟       |            |         |          |
| e 🗐 Images                      | Name                | Size      | Date       | Comment | <u> </u> |
| BMP                             | 2 Writer            | 1 files   |            |         |          |
| GIF                             | MS.PCX              | 1359      | 17-03-1997 |         |          |
| 00                              | EXPERICOLOR         | 172 files |            |         |          |
| JPG                             | OEMLOGO.PCX         | 33489     | 03-01-1996 |         |          |
|                                 | BUTTOM.PCX          | 98065     | 27-09-1995 |         |          |
| PSD PT                          | CACTUS.PCX          | 21929     | 20-07-1995 |         |          |
|                                 | DOWN.PCX            | 1328      | 28-09-1995 |         |          |
|                                 | EMERALD.PCX         | 1195      | 17-11-1995 |         |          |
| WMF                             | EXIT.PCX            | 1761      | 28-09-1995 |         |          |
| Archives                        | F404.PCX            | 1045      | 19-01-1996 |         |          |
| Executable & Binary             | F403.PCX            | 12211     | 20.12.1995 |         |          |
| Sources                         | F409_1.PCX          | 13255     | 17.01.1996 |         |          |
| 🗄 🗐 Unsorted files              | F411.PCX            | 3099      | 31-01-1996 |         | -        |
|                                 | Summary             |           |            |         |          |
|                                 | This is FILETYPE    |           |            |         |          |
|                                 | File: 210           |           |            |         |          |
|                                 | Files size: 2,82 Mb |           |            |         |          |
|                                 | 210 files (2,82 Mb) |           |            |         |          |
| 3DACTION698\CARRIBN             |                     |           | 26.10.98   | 22:56   | 11.      |

On right view you can see all PCX files from ALL catalog's On this screenshot you may see effect of "Summary" button.

## Toolbar

on Toolbar was concentrate basic control buttons:

- 🏹 🛋 🖉 😒 🔊 🕾 🐨 🔜 🖾
- button switch view beetwen directory tree- and categories- modes
- button on/off summary info window
- button clear work area fo new catalog
- button open existing catalog (Crtl-O)
- button save current catalog (Crtl-S)
- Button scanning new disk (or update existing.)
- Sutton for searchin catalog(Ctrl-F)
- button show Catalog information window(Ctrl-I)
- button show <u>Volume information window</u> (Ctrl-V)
- kutton show Edit comments window
- button will create report on disk about selected on left vew objects (folder/volume/category/filetype)
- button show Options window
- button may execute selected program or document or open folder in Explorer.

More info you see select hypertext link.

Disk Inspector is Shareware (US\$20) and Unregistered version have <u>limitations</u> You may Register Disk Inspector on-line on WWW: <u>http://www.freeyellow.com/members5/</u> <u>diskinspector</u>

Your registration key will work for all future versions of Disk Inspector.

#### About DiskInspector

*Disk Inspector* is simple-to-use tool for create and manage catalogs of your disks (floppies, CD-ROM's , ZIP, JAZZ etc,) *Disk Inspector* is freely distributed Shareware ,developed by Alex V. Galkin,

You may send your questions, suggestion, comments and information about founded bugs to alexgalkin@halyava.ru

### **Find**

This is a Search Window:

| Files names and mi | asks        |            | Search               |
|--------------------|-------------|------------|----------------------|
| Dates              |             |            |                      |
| M ] <i>tatast</i>  |             |            | Lancei               |
| Comments           |             |            |                      |
|                    |             |            |                      |
| Name               | Size        | Date       | Path C.              |
| README ZIP         | 56567 bytes | 27-09-1997 | c:-drive\Program Fil |
| DRWEB320.ZIP       | 562 Kb      | 07-04-1997 | c:-drive\AVIR\DR     |
| RES2IDS.ZIP        | 2053 bytes  | 27-09-1997 | c:-drive\IDAFw\IDS   |
| PAR DW3.ZIP        | 1.53 Mb     | 29-01-1997 | c:-drive\TMP\par.a   |
| STST VB.ZIP        | 267 Kb      | 29-01-1997 | c:-drive\W0RK\ST     |
| STST BC.ZIP        | 137 Kb      | 29-01-1997 | c:-drive\WORK\ST     |
| 4                  |             |            |                      |
| and 7 Bas          |             |            |                      |
| ound 7 Res         |             |            |                      |

Search panel give you wide possibilities to form search conditions.

Search conditions forms on three panels, each from it may be include to- or

exclude from- search conditions by checking or unchecking corresponding panels.

Below you may see rules to form search conditions for each panel.

In file names panel you may enter file name ,using standard wildcards ( "\* " and "?" symbols)

Dates in date panel enter in dd/mm/yy format, you may use only "?" (for example: ??/12/98 means range from 1 to 31 december 1998.

In comments panel you may any combination symbols which may bi found in comments.

Seach not case-sentivitive

Button "Search" begins search process.

After ends search process in panels bellow you may see list of founds files.

Double-clicking on any listed item move you in folder contains clcked file.

### Setup Options

| Setup Options                                                                                                    | × |
|----------------------------------------------------------------------------------------------------|---|
| Scan options<br>Scanning archives files (ARJ,RAR,ZIP,LZH,HA now supported)<br>Job Load comments from user-defined comments files                           |   |
| Comment files For Folders   For Folders files   file_id.diz descript ion   dimfo files.bbs   info.txt index_00.txt   dit.bbs Add                           |   |
| Other options<br>Convert comments from OEM to ANSI coding<br>Backup Database on saving<br>Show About form on startup<br>Double click explore selected item |   |
| 0K Cancel                                                                                                    |   |

#### Scan options Panel

#### "Load comments from user-defined comments files"

controls scanning Comments files (assigned in Comment files panel)

# "Scanning archives files (ARJ,RAR,ZIP,LZH,HA now supported)" -if item checked Disk Inspector scanning Archives (increase scan time)

<u>Comment files</u> <u>Panel</u> Panel for manage from which files

Comment files was two type :

- with comments for entirely folder (file id.diz,dirinfo)

- with comment for each file in folder (files.bbs, index 00.txt)

#### Other options Panel

"Backup Database on saving" -If you save existing databes Disk Inspector save old copy with "Bak" extension

**"Double click explore selected item"** - if this item checked , double click on item exlplore it (i.e. execute selected file or open selected folder in Eplorer)

#### **Select Drive Window**

| Select Drive             |              |     |          |
|--------------------------|--------------|-----|----------|
| Please select disk for a | scanning     | C C | <u>-</u> |
| Scanit                   | Batch Scan I |     | Cancel   |
| No scan archives         |              |     |          |

You have two method for disk scanning :

scan and batch scan.

After scan you will return to main window after disk scanning.

But on batch scan you will show message "Insert next disk in drive X:", when X: selected drive letter. And you will scan series disks, using **batch scan**. "No scan archives " checkbox controls archives scan. if it check,

archives not be scanned and archives contents not be add to catalog.

## Volume information

| Volume information           |                         |
|------------------------------|-------------------------|
| Volume Name: d-drive         |                         |
| Tech Info<br>Drive Type: HDD | Serial Number 486480661 |
| Total Space: 1 208,34 Mb     | Free Space: 437,34 Mb   |
| Root path: d:\               | File System: FAT32      |
| Files Info                   |                         |
| Folders 213                  | Archives 252            |
| Files 2655                   | Files in Archives 2908  |
| Volume Comments              |                         |
| Saecond Hard Drive           |                         |
| [OK]                         | Cancel                  |

In this panel you may view /edit name of volume and comments for this volume.

"Ok" button accepts changes.

### **Catalog Information**

| 🖕 Catalog Info      | ormation                |                                 |             | ×   |
|---------------------|-------------------------|---------------------------------|-------------|-----|
| Catalog description | n                       |                                 |             |     |
| Hard drives catalo  | g for fast search       |                                 |             |     |
| Catalog Volumes -   |                         |                                 |             |     |
| Name                | Label                   | Serial N                        | Size        |     |
| 🚅 e drive           |                         | 763104777                       | 95,78 Mb    |     |
| - d-drive           |                         | 486480661                       | 1 208.34 Mb | - 1 |
| c-drive             |                         | 991172097                       | 1 547,19 Mb |     |
|                     |                         |                                 |             | - 1 |
| •                   |                         |                                 |             |     |
| On 3 Volumes 174    | 76 files on 1049 folder | s (From 2 851,31 Mb free 676,26 | 5 Mb)       |     |
|                     | ОК                      |                                 | Cancel      |     |

In this window you may view informatiom about current catalog.

In bottom listbox showed information (name,label,serial number,size, free space and comments) about all disks, included in this catalog.

if you double click on any disk ,You see more info about it.

In top textbox you may enter or edit comments for loaded catalog.

Don't forget press "OK" button to accept changes.

#### Add/Edit category name

In this window you may enter new catecategory's name or edit existed. Edit name in text box, and click on "OK" button, to accepts your changes. "Cancel" button decline changes.

## **Edit File Comments**

In this form you can see common information about selected file or folder (name, size , full path and comments). You may edit comments in text box. "Ok" button accepts changes, but "Cancel" - declines it.

### **Copyright and License**

The Disk Inspector is shareware. This means:

All copyrights to **Disk Inspector** are exclusively owned by Alex V. Galkin

Anyone may use this software during a test period of 30 days. Following this test period of 30 days or less, if you wish to continue to use *Disk Inspector*, you MUST register.

Once registered, the user is granted a non-exclusive license to use *Disk Inspector* on one computer (i.e. a single CPU), for any legal purpose, at a time.

The registered **Disk Inspector** software may not be rented or leased, but may be permanently transferred, if the person receiving it agrees to terms of this license. If the software is an update, the transfer must include the update and all previous versions.

The **Disk Inspector** unregistered shareware version may be freely distributed, provided the distribution package is not modified. No person or company may charge a fee for the distribution of **Disk Inspector** without written permission from the copyright holder.

•**Disk Inspector** IS DISTRIBUTED "AS IS". NO WARRANTY OF ANY KIND IS EXPRESSED OR IMPLIED. YOU USE AT YOUR OWN RISK. THE AUTHOR WILL NOT BE LIABLE FOR DATA LOSS, DAMAGES, LOSS OF PROFITS OR ANY OTHER KIND OF LOSS WHILE USING OR MISUSING THIS SOFTWARE.

You may not use, copy, emulate, clone, rent, lease, sell, modify, decompile, disassemble, otherwise reverse engineer, or transfer the licensed program, or any subset of the licensed program, except as provided for in this agreement. Any such unauthorised use shall result in immediate and automatic termination of this license and may result in criminal and/or civil prosecution.

Installing and using **Disk Inspector** signifies acceptance of these terms and conditions of the license.

·If you do not agree with the terms of this license you must remove **Disk Inspector** files from your storage devices and cease to use the product.

### Limitations of unregistered version

The unregistered version of *Disk Inspector* is almost fully functional. It has only two limitations:

first limitation : After program start you may see nag screen which can't be closed within 3 secs and second: You may not scan in catalog above 5 disks.

When you'll register, you'll get the registration key (serial number) which will remove all limitations. . Your registration key will work for all future versions of *Disk Inspector* (or we may provide you with the new key, if the keys will be changed for some reason).

### Context Pop-Up menu

This menu pop-ups after right-clicking on right panel

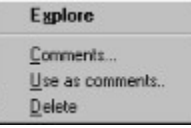

Explore item will execute selected file (start associated application or open Explorer window)

Comments... item will show comments window for selected item.

Use as comments... item show Use as comments window ( in Categories mode not work!)

Delete item will delete selected item

Next menu pop-ups after right-clicking on right panel in tree-mode

| Explore                            |  |
|------------------------------------|--|
| <u>C</u> omments<br><u>D</u> elete |  |

Explore item open selected folder in Explorer window

**Comments...** item will show <u>comments window</u> for selected folder, if selected item root of volume will show <u>Volume information window</u>.

**Report..** item help you make report with full information about selected folder or volume. In Save report dialog enter name for report in information be saved on disk . Warning! Report will created on BACKGROUND mode. You may continue work with Disk Inspector. After completion Disk Inpector show message "report created succesfuly!" For Folders and Volumes forms report in that form: VOLUME: C-DRIVE - volume name FOLDER: \UNREAL - folder name UNREAL FINAL (c) GT Interactive - folder comments FILE ID.DIZ 330 b 21/05/98 - information about file CLASS.NFO 9024 b 21/05/98 ACE.EXE 176 Kb 26/02/98 CLASS.EXE 194 Kb 21/05/98 INSTALL.EXE 413 Kb 25/02/98 INSTALL.INI 413 b 21/05/98 22/09/97 ATM.DLL 157 Kb CLASS.DLL 21/05/98 792 b .....

.....

Files: 71 Size: 167,71 lb

For Categories and filetypes used another form:

CATEGORY: IMAGES FILE TYPE: PCX VOLUME: EXPERTCOLOR OEMLOGO.PCX 33 Kb 03/01/96 EXPERTCOLOR\DOS BUTTOM.PCX 96 Kb 27/09/95 EXPERTCOLOR\SINBAD\DATA CACTUS.PCX 21 Kb 20/07/95 EXPERTCOLOR\SINBAD\DATA DOWN.PCX 1328 b 28/09/95 EXPERTCOLOR\SINBAD\DATA

| EMERALD.PCX | 1195 b | 17/11/95 EXPERTCOLOR\SINBAD\DATA |
|-------------|--------|----------------------------------|
| EXIT.PCX    | 1761 b | 28/09/95 EXPERTCOLOR\SINBAD\DATA |
| F404.PCX    | 1045 b | 19/01/96 EXPERTCOLOR\SINBAD\DATA |
| F409.PCX    | 12 Kb  | 20/12/95 EXPERTCOLOR\SINBAD\DATA |

.....

#### Files: 73 Size: 22,21 lb

Delete item will delete selected folder or volume.

On categories mode for right panel work another popup-menus If you click on category you see:

| <u>C</u> ategory Info<br><u>F</u> eport          |  |
|--------------------------------------------------|--|
| Add category<br>Edit category<br>Eelete Category |  |

Category Info - will show <u>category info window</u> Report - create report about selected category. Add category - you may add new category. Edit category - edit selected category name.

"Delete category" will delete selected category and all filetypes from it will move to "Unsorted files" If you click on file type other than "Unsorted files" you see:

|   | ·       |
|---|---------|
|   | Remove  |
|   | Move to |
|   | Report  |
| - |         |

**Remove -** move file type to "Unsorted files" **Move to** - move file type to another category **Report** - create report

If you click on file type from "Unsorted files" :

Add to category... <u>R</u>eport...

Add to category - move file type to selected category Report - create report

This is basic information about popup-menus used in Disk Inspector.

#### Use as comments window

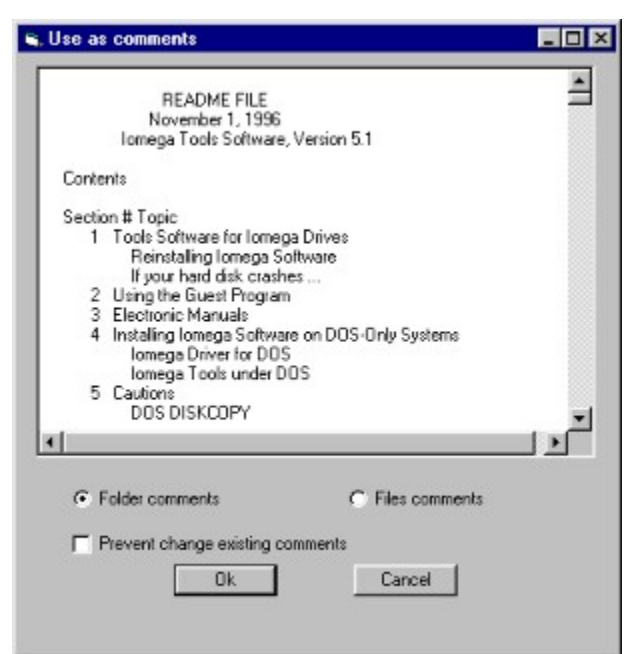

You may use this form for import comments from any text files. If **"Folder comments"** radio-button active, content of selected file assign as comments for current folder.

else Disk Inspector intepret content of file as following structure: filename.ext comments of file

another.fil comments for anoother.fil

•••••

and assign comments for files in current folder

if "Prevent change existing comments" checkbox checked,

Disk Inspector prevetns existing comments from replace it founded comments

#### Summary info window

On this window show information ,very depending from mode. In tree- mode you may see info about selected folder folder's files quantity and size (with included directory ). In brackets - archives files information. In categories -mode - information about selected category's or filetype's.

## Category info window

|               | -          |          |          |
|---------------|------------|----------|----------|
| 🐂 Category Ir | nformation |          | ×        |
|               |            |          |          |
|               |            |          |          |
| Name:         | Images     |          |          |
| reality.      | magoo      |          |          |
| Extensions:   | 10         |          |          |
| Eilen Countr  | 12002      |          |          |
| Files Count:  | 13382      |          |          |
| Files Size:   | 359.62 Mb  |          |          |
|               | 000,02 110 |          |          |
|               | 1          | 1        | _        |
| Extension     | Files      | Size     | -        |
| GIF           | 2251       | 25.75 Mb |          |
| JPG           | 1258       | 79.80 Mb |          |
| PCX           | 210        | 2.82 Mb  |          |
| Den           | 62         | 200 KP   | <b>v</b> |
| I PSU         | 63         | 330 KD   | - C - I  |
| 1             |            |          | 2        |
|               |            |          |          |
|               | OK         | Report   |          |
|               |            |          |          |

In this window you may see detailed information about selected category. You may create report or show selected filetype double-clicking on it.

Glossary A B C D E F G H I J K L M N D P Q R S T U V W X Y Z F File categories T tree- and categories- modes

**File categories** File categories - group of file extensions combined of common topic. Example: Image files - jpg, gif, bmp ...

#### tree- and categories- modes

On tree - mode left view look as standard Explorer tree Double click or [+] opens branch of current folder if it possible One click draw on left panel content of selected folder.

On category view panel consist from user-defined categories and included file types , for Example: Images -+

+ - BMP + - GIF etc.